## <u>ขั้นตอนการพิมพ์ใบแจ้งการชำระค่าธรรมเนียมการศึกษา ปีการศึกษา 2564</u>

เพื่อให้การดำเนินการเกี่ยวกับการชำระเงินค่าธรรมเนียมการศึกษา ปีการศึกษา 2564 เป็นไปด้วยความ เรียบร้อยและเพื่อให้ผู้ปกครองได้รับทราบขั้นตอนการปฏิบัติที่ถูกต้อง โดยมีขั้นตอนการชำระเงินค่าธรรมเนียมการศึกษา ดังนี้

1. เข้าเว็บไซต์ https://cuddb.com/

หรือ Scan QR code

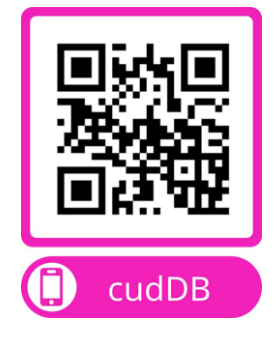

## 2. เลือก รายการ "ผู้ปกครอง"

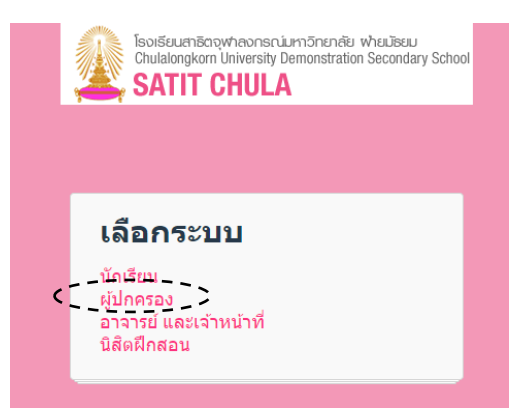

3. กรอกรหัสเลขประจำตัวนักเรียน ที่ช่อง Username

\*\*สำหรับนักเรียนชั้น ม.1 ปีการศึกษา 2564 ใช้ เลขประจำตัวนักเรียน ประถม เข้าระบบ\*\*

กรอก วัน เดือน ปีเกิด ที่ช่อง Password

(ตัวอย่าง นักเรียนเกิดวันที่ 7 เดือน มิถุนายน พ.ศ. 2550 กรอก Password เป็น 070650 )

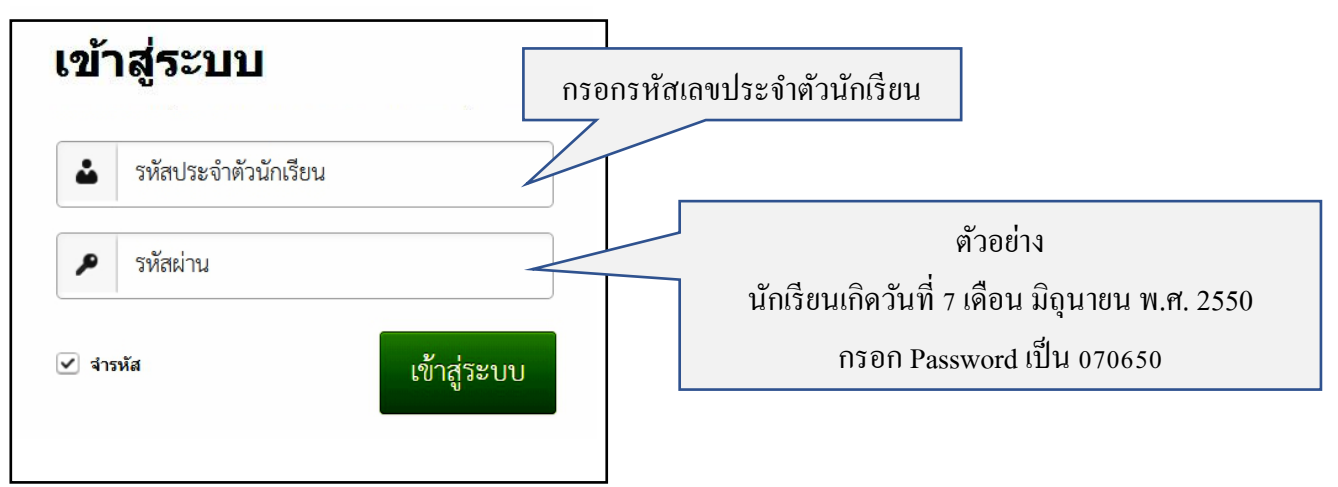

4. คลิกปุ่ม "รายการชำระค่าใช้จ่าย"

คลิกปุ่ม "ดู" เพื่อแสดงภาพใบแจ้งการชำระค่าบำรุงการศึกษา โดยสามารถสแกนบาร์โก้ด เพื่อชำระเงินผ่านช่องทาง อิเล็กทรอนิกส์ หรือ คลิกปุ่ม "พิมพ์" เพื่อพิมพ์ใบแจ้งการชำระค่าบำรุงการศึกษา เพื่อนำไปชำระเงินที่เคาน์เตอร์ ธนาคารกรุงเทพ

| Isotificuentilicopytheonsin:Lumänentilis whullikuu<br>Chulalongkom University Demonstration Secondary School<br>SATIT CHULA |                  |                           |               | รายการชำระค่าใช้จ่าย รายการรับเงินโอน ข้อมูลส่วนตัว |              |  |  |  |
|----------------------------------------------------------------------------------------------------|------------------|---------------------------|---------------|-----------------------------------------------------|--------------|--|--|--|
| ใบแจ้                                                                                                    | ้งค่าใช้จ่าย     |                           |               |                                                     |              |  |  |  |
| ปีการ<br>ศึกษา                                                                                                    | รายการ           | ยอดเงิน                   | สถานะ         | กำหนดชำระ                                           | จัดการ       |  |  |  |
| 2564                                                                                                    | ค่าบำรุงการศึกษา | 25,600.00 (จ่ายแล้ว 0.00) | ยังไม่ได้ชำระ | 1 เมษายน 2564 - 20 เมษายน 2564                      | 🚳 ดู 🖹 พิมพ์ |  |  |  |

## 5. เมื่อชำระเงินค่าบำรุงการศึกษาแล้ว สามารถตรวจสอบสถานะการชำระเงินได้ในวันรุ่งขึ้น

| 1              | SouliseumBergwheonschumSnender wheuteeu<br>Chulalongkom University Demonstration Secondary School<br>SATIT CHULA | รายการชำระค่าใช้จ่าย | รายการรับเงินโอน | ข้อมูลส่วนตัว |                                |  |        |
|----------------|----------------------------------------------------------------------------------------------------|----------------------|------------------|---------------|--------------------------------|--|--------|
| ใบแจ้          | งค่าใช้จ่าย                                                                                                    |                      |                  |               |                                |  |        |
| ปีการ<br>ศึกษา | รายการ                                                                                                    | ยอดเงิน              | สถานะ            |               | กำหนดชำระ                      |  | จัดการ |
| 2564           | ค่าบำรุงการศึกษา                                                                                                 | 25,600.00            | ชำระแล้ว         |               | 1 เมษายน 2564 - 20 เมษายน 2564 |  |        |

<u>หมายเหตุ</u> กรณีที่ไม่สามารถเรียกดู หรือ สั่งพิมพ์ใบแจ้งการชำระค่าบำรุงการศึกษา ได้ กรุณาติดต่อ หน่วยการเงินฯ โรงเรียนสาธิตจุฬาฯ ฝ่ายมัธยม ในวันและเวลาราชการ 08.00 น. – 16.00 น. โทร.0-2218-2310, 0-2218-3081-82 หรือ email : cudfn@chula.ac.th